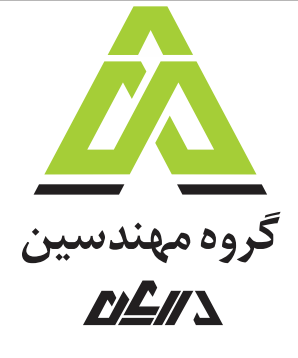

بسمة تعالى

# FIRE 110 (معرفی نرم افزار)

|                  |              |       |       |            |             |                            | ۰۳  |
|------------------|--------------|-------|-------|------------|-------------|----------------------------|-----|
| محل ضرب          |              |       |       |            |             |                            | ۰۲  |
| مهرهای تحت<br>بر |              |       |       |            |             |                            | ٠١  |
| کنترل- منسوخ     |              |       |       | امیر ساعدی | وحيد پاچيده | FIRE 110 - معرفي نرم افزار | ••  |
|                  | تاريخ انتشار | تصويب | تأييد | بررسى      | تهيه        | شرح                        | REV |

orgen daryan•co

تهران - سعادت آباد- خیابان ریاضی بخشایش- بن بست قائے - پلاک ۴- طبقه چهارم

فکس: ۲۲۱۳۷۰۸۴

تلفن: ۷–۲۲۱۳۷۰۸۶

|         |   |     | ار  | ی نرم افز | معر ف $-Fl$ | IRE 110 |     |     |        | Δ                                      |
|---------|---|-----|-----|-----------|-------------|---------|-----|-----|--------|----------------------------------------|
| صفحه: ۲ | , | DEP | PRJ | CAT       | DIS         | ТҮР     | SEQ | REV | پروژه: |                                        |
| مهر ۹۴  |   |     |     |           |             |         |     | ٠١  |        | گروه مهندسین<br><b>۱<u>۱</u>۲ کارک</b> |

فهرست مطالب

| مقیاس۳ | ۱-مقدمه ای بر توانایی های <i>FIRE</i> 110 در شبیه سازی رفتار سازه بزرگ |
|--------|------------------------------------------------------------------------|
| ۳      | ۲–ابزارهای نرم افزاری استفاده شده در <i>FIRE</i> 110                   |
| ۴      | ۳-بخش های مختلف نرم افزار <i>FIRE</i> 110                              |
| ۱۳     | ۴-چند نمونه تحلیل انجام شده با نرم افزار FIRE 110                      |
| ۱۳     | ۴-۱- تیر طره یکنواخت حرارت دیده تحت کشش                                |
| 14     | ۲-۴- قاب <i>Toggle</i>                                                 |
| ۱۵     | ۴-۳- اثر غیر خطی مصالح روی قاب <i>Vogel</i>                            |
| ١٧     | ۴-۴- قاب كامپوزيت ۸ طبقه                                               |

|         |   |     | ار                  | ی نرم افز | معر ف $-FI$ | IRE 110 |  |     |        | Δ                              |
|---------|---|-----|---------------------|-----------|-------------|---------|--|-----|--------|--------------------------------|
| صفحه: ۳ | , | DEP | DEP PRJ CAT DIS TYP |           |             |         |  | REV | پروژه: |                                |
| مهر ۹۴  |   |     |                     |           |             |         |  | ٠١  |        | گروه مهندسین<br>۲/۱ <u>گ</u> ا |

### ۱- مقدمه ای بر توانایی های FIRE 110 در شبیه سازی رفتار سازه بزرگ مقیاس

با توجه به نیاز های مختلفی که در زمینه شبیه سازی اثرات اتش در سازه های فولادی وجود دارد سعی شده که نرم افزاری نوشته شود که بتواند به بخش عمده ای از این نیاز ها پاسخگو باشد. از انجاییکه فرمولاسیون عددی به کار رفته در قلب این نرم افزار فرمولاسیون کارامد و به روز می باشد لذا این نرم افزار قادر است تقریبا تمامی خواسته های مورد نیاز در یک شبیه سازی حرارتی شامل : توزیع دمایی یکنواخت و غیر یکنواخت، اثرات فاز سرد شدگی و گرم شدگی، غیرخطی های هندسی و مصالح را پوشش دهد. علاوه بر این نرم افزار بسیار ساده بوده و با منطق کاربر دوستی (friendly user) تهیه شده است. با توجه به ویژگی های موجود در فرمولاسیون به کار رفته در نرم افزار سرعت تحلیل ها بسیار بالا و همگرایی بسیار مناسب می باشد. مقایسه نتایج حاصل از این نرم افزار با نتایج سایر نرم فزار های هم رده نشان می دهد که درصد خطای حاصل از این نرم افزار نسبت به نتایج ازمایشات کمتر از نرم افزار های مشابه می باشد.

# ۲- ابزارهای نرم افزاری استفاده شده در FIRE 110

امروزه ابزارهای طراحی و پیاده سازی نرم افزار، توسعه قابل ملاحظهای پیدا کرده اند. ابداع زبان های جدید برنامه نویسی در محیط های طراحی جدید توسط شرکتهای عظیم صنعت کامپیوتر از یک طرف و همچنین طراحی و ارایه کتابخانه ها و کامپوننت های تخصصی تر توسط شرکتها و اشخاص مختلف از طرف دیگر، برنامه نویس را تا حدود زیادی از قید کارهای تکراری و معمولا غیر تخصصی آزاد می کند. برای طراحی این برنامه از زبان برنامه نویسی جدید <sup>#2</sup> استفاده شده است. زبان <sup>#2</sup> و محیط مربوط به آن یعنی NET Framework به عنوان مهمترین تکنولوژی جدید در زمینه برنامهنویسی و توسعه نرمافزار در سالهای اخیر مطرح هستند. برای ارائه یک محیط جدید برنامهنویسی، که در داخل آن بتوان هر گونه برنامهای را تهیه کرد، طراحی شده است. در حالی که <sup>#2</sup> یک زبان برنامهنویسی جدید میباشد که به صورت اختصاصی برای کار با <sup>NET.</sup> شده است.

|         |     | ار                | ی نرم افز | معر ف $-FI$ | IRE 110 |  |     |        | Δ                                    |
|---------|-----|-------------------|-----------|-------------|---------|--|-----|--------|--------------------------------------|
| صفحه: ۴ | DEP | P PRJ CAT DIS TYP |           |             |         |  | REV | پروژه: |                                      |
| مهر ۹۴  |     |                   |           |             |         |  | ٠١  |        | گروه مهندسین<br><b>۱/۱<u>گ</u>۱۱</b> |

# ۳- بخش های مختلف نرم افزار FIRE 110

در این بخش منو ها و بخش های مختلف نرم افزار معرفی شده اند. شکل ۱ نمای اصلی نرم افزار را نشان می

دهد.

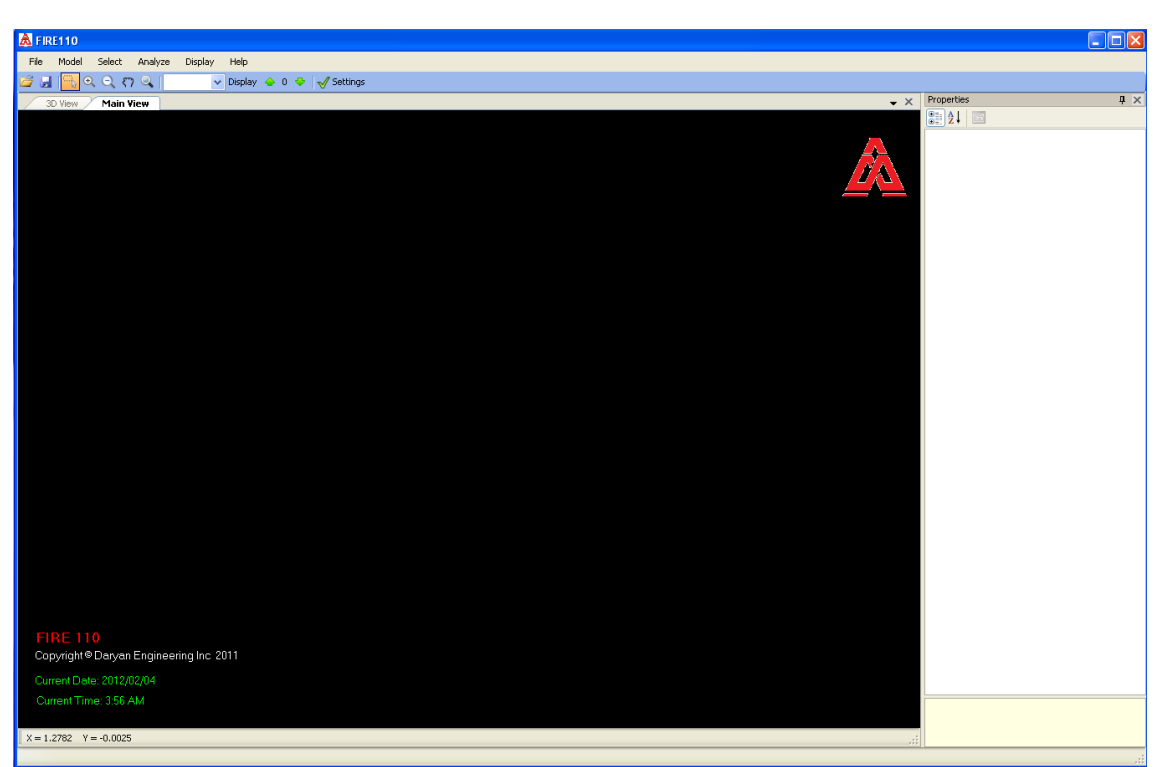

شکل ۱: نمای نرم افزار FIRE110

همانطور که مشخص است نما بسیار ساده و بدور از هر گونه پیچیدگی طراحی شده است. در نوار ابزار افقی بالای صفحه اولین منو در سمت چپ File می باشد. این منو از دو زیر گروه تشکیل شده است (شکل ۲). زیر گروه اول جهت فراخوانی فایل ساخته شده در نرم افزار SAP می باشد و گزینه دوم جهت خروج از محیط برنامه به کار می رود.

|   | FIRE 110 – معرفی نرم افزار |   |     |     |     |     |     |     |     |        |                                     |  |
|---|----------------------------|---|-----|-----|-----|-----|-----|-----|-----|--------|-------------------------------------|--|
| l | صفحه: ۵                    | , | DEP | PRJ | CAT | DIS | TYP | SEQ | REV | پروژه: |                                     |  |
|   | مهر ۹۴                     |   |     |     |     |     |     |     | ٠١  |        | گروه مهندسین<br><b>۱۱<u>۱</u>۱۵</b> |  |

| 1 | \lambda FI | RE110      |           |         |         |         |                |   |            |  |
|---|------------|------------|-----------|---------|---------|---------|----------------|---|------------|--|
|   | File       | Model      | Select    | Analyze | Display | Help    |                |   |            |  |
| 1 |            | Import fro | om SAP200 | 00      | ¥       | Display | <del> </del> 0 | • | 🧹 Settings |  |
|   |            | Exit       |           |         |         |         |                |   |            |  |
|   |            |            |           |         |         |         |                |   |            |  |
|   |            |            |           |         |         |         |                |   |            |  |
|   |            |            |           |         |         |         |                |   |            |  |
|   |            |            |           |         |         |         |                |   |            |  |
|   |            |            |           |         |         |         |                |   |            |  |
|   |            |            |           |         |         |         |                |   |            |  |

شکل ۲: منوی File

منوی دوم از سمت چپ منوی Model می باشد. همانطور که در شکل ۳ مشاهده می شود در این منو سه زیر گروه وجود دارد. زیر گروه اول Material properties همانطور که از نام ان پیداست در این بخش تغییرات خصوصیات ماده با حرارت مشخص می شود. جزییات این بخش در شکل ۴ مشخص شده است.

| 👗 FIR | E11 | 0   |              |             |         |         |          |     |            |  |
|-------|-----|-----|--------------|-------------|---------|---------|----------|-----|------------|--|
| File  | Mod | fel | Select       | Analyze     | Display | Help    |          |     |            |  |
| 📬 🔒   |     | Ma  | aterial prop | perties     |         | Display | <b>e</b> | 0 🕹 | √ Settings |  |
| 3     |     | Se  | ction Cove   | ers         |         |         |          |     |            |  |
|       |     | Те  | mprature-    | Time Functi | on      |         |          |     |            |  |
|       |     |     |              |             |         |         |          |     |            |  |
|       |     |     |              |             |         |         |          |     |            |  |
|       |     |     |              |             |         |         |          |     |            |  |
|       |     |     |              |             |         |         |          |     |            |  |

شکل ۳: منو Model

همانطور که در شکل ۴ مشاهده می شود در این زیر گروه کاربر به راحتی قادر است که خصوصیات اصلی ماده (تنش تسلیم و مدول یانگ) را به دلخواه با تغییرات درجه حرارت تغییر دهد. علاوه بر این به صورت پیش فرض ضرایب کاهش EuroCode3 جاگذاری شده تا در صورت نیاز انتخاب شوند. در این بخش کاربر می تواند در صورت تمایل ضرایب کاهشی دلخواه خود را نیز به پیش فرض های نرم افزار اضافه نماید.

|   |         |   |     | ار  | ی نرم افز | معر ف $-FI$ | RE 110 | l   |     |        | Δ                             |
|---|---------|---|-----|-----|-----------|-------------|--------|-----|-----|--------|-------------------------------|
| l | صفحه: ۶ | , | DEP | PRJ | CAT       | DIS         | TYP    | SEQ | REV | پروژه: |                               |
|   | مهر ۹۴  |   |     |     |           |             |        |     | ٠١  |        | گروه مهندسین<br>۱ <b>۱۷ ک</b> |

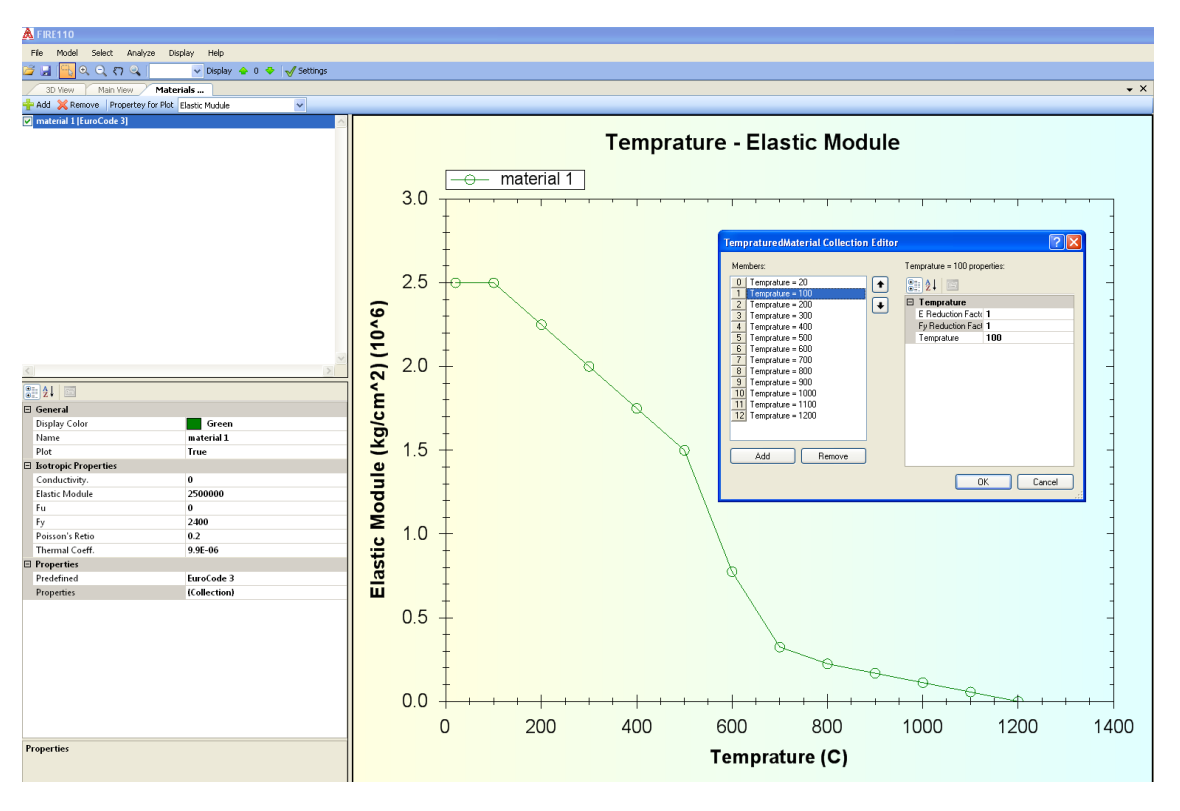

شكل ۴: منو Material properties

در منوی Model زیر گروه دوم Section Covers می باشد. همانطور که از نام این منو مشخص است در اینجا خصوصیات پوشش احتمالی اعضای سازه ای انتخاب می شود. لازم به ذکر است که نرم افزار با دریافت این خصوصیات و بر اساس کتابخانه ای که در حافظه خود دارد نوع پوشش ضد حریق را تشخیص داده و زمان تاخیری که در اثر استفاده از این پوشش در منحنی حرارت اعمالی به عضو بایستی مد نظر قرار گیرد تعیین می کند. در صورتی که مشخصات داده شده مشابه هیچ کدام از پوشش های موجود در کتابخانه نرم افزار نباشد با توجه به مقادیر وارده نزدیک ترین پوشش انتخاب می شود. در شکل ۵ این منو مشاهده می شود.

| FIRE 110 – معرفی نرم افزار |   |     |     |     |     |     |     |     |        |                                      |  |
|----------------------------|---|-----|-----|-----|-----|-----|-----|-----|--------|--------------------------------------|--|
| صفحه: ۷                    | , | DEP | PRJ | CAT | DIS | ТҮР | SEQ | REV | پروژه: |                                      |  |
| مهر ۹۴                     |   |     |     |     |     |     |     | ٠١  |        | گروه مهندسین<br><b>۱/۱<u>۲</u>۱۵</b> |  |

| Section Covers |   | ******            |     | ×     |
|----------------|---|-------------------|-----|-------|
| 🕂 Add 💢 Remove |   |                   |     |       |
| cover 1        |   | <b>!} 2↓</b>   ा≣ |     |       |
|                | Ξ | Behavior          |     |       |
|                |   | Density           | 0   |       |
|                |   | ExposedSides      | 4   |       |
|                |   | ResistancePeriod  | 0   |       |
|                |   | SpecificHeat      | 0   |       |
|                |   | ThermalCond       | 0   |       |
|                |   | Thickness         | 0   |       |
|                |   | General           |     |       |
|                |   | DisplayColor      |     | Green |
|                |   | Name              | COV | er 1  |
|                |   |                   |     |       |
|                | N | ame               |     |       |

شکل ۵: منو Section Covers

در منو Model سومین زیر گروه Temperature – Time Function می باشد. در این بخش نمودار گرمایش و سرمایش اعمالی به اعضای سازه ای وارد می شود. در این بخش نیز نمودارهای گرمایش ISO834 & ASTME119 به عنوان نمودارهای پیش فرض وجود دارند. در ضمن کاربر نیز می تواند نمودار های مورد نظر خود را به عنوان نمودار های پیش فرض به کتابخانه موجود در نرم افزار اضافه نماید. در شکل ۶ این بخش نشان داده شده است.

| FIRE 110 – معرفی نرم افزار |   |     |     |     |     |     |     |     |        |                              |  |
|----------------------------|---|-----|-----|-----|-----|-----|-----|-----|--------|------------------------------|--|
| صفحه: ۸                    | , | DEP | PRJ | CAT | DIS | ТҮР | SEQ | REV | پروژه: |                              |  |
| مهر ۹۴                     |   |     |     |     |     |     |     | ٠١  |        | گروه مهندسین<br>۲/۱ <b>۱</b> |  |

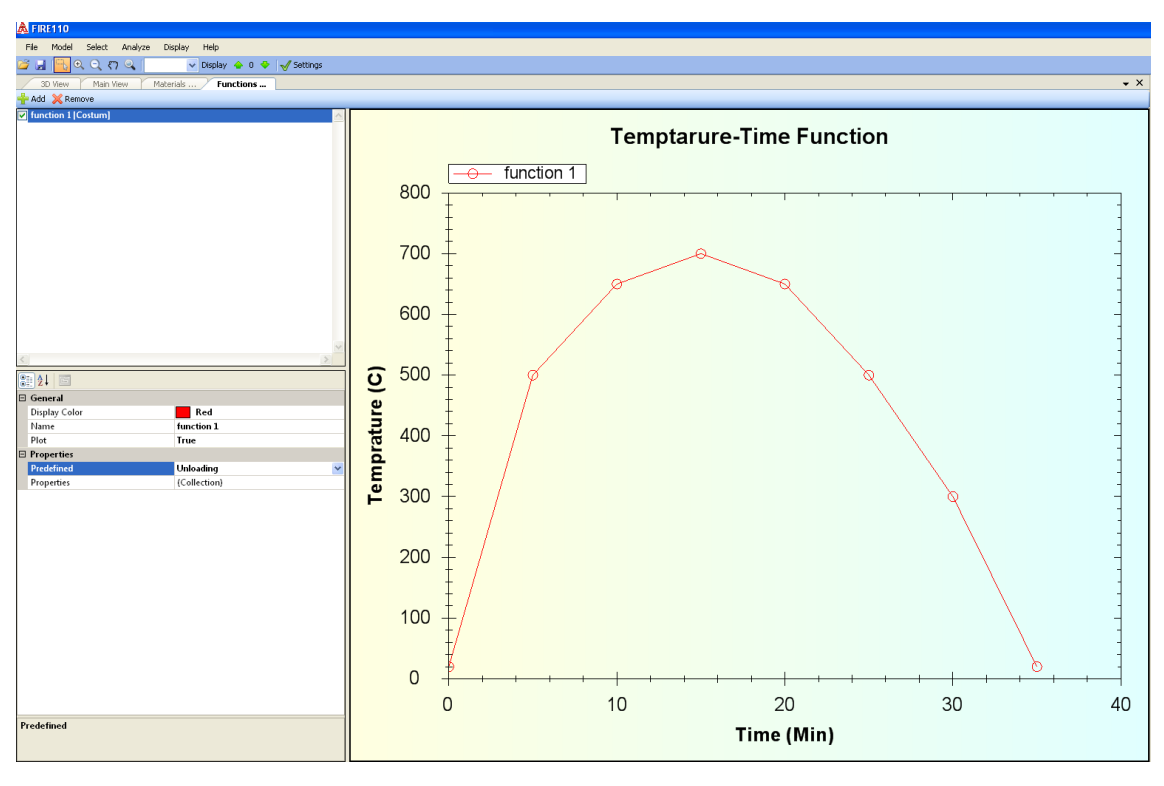

شكل *٩:* منو *Temperature – Time Function* 

در نوار ابزار افقی بالای برنامه سومین منو از سمت چپ منوی Select می باشد. این منو به دو زیر گروه Select & Deselect تقسیم می شود. با انتخاب هر یک از این دو گزینه می توان تمامی اعضای را انتخاب کرده و یا از حالت انتخاب خارج نمود. شکل ۷ نمایی از این منو را نشان می دهد.

| 🛕 FIR | A FIRE110          |        |        |     |        |     |         |        |    |   |            |  |
|-------|--------------------|--------|--------|-----|--------|-----|---------|--------|----|---|------------|--|
| File  | Model              | Select | Analyz | e I | Displa | iy  | Help    |        |    |   |            |  |
| 📬 🔒   | ∫ <mark></mark> _€ | Se     | lect   | •   |        | ¥   | Display |        | 0  | • | 🎸 Settings |  |
| 31    | ) View             | De     | select | •   |        | All |         | nctior | ns |   |            |  |
|       |                    |        |        |     |        |     |         |        |    |   |            |  |
|       |                    |        |        |     |        |     |         |        |    |   |            |  |
|       |                    |        |        |     |        |     |         |        |    |   |            |  |
|       |                    |        |        |     |        |     |         |        |    |   |            |  |
|       |                    |        |        |     |        |     |         |        |    |   |            |  |
|       |                    |        |        |     |        |     |         |        |    |   |            |  |

شکل ۷: منو Select

چهارمین منو در نوار ابزار افقی منوی Analysis Options می باشد. در این منو دو زیر گروه Analysis Options و Run وجود دارد. شکل ۸ نمایی از این منو را نشان می دهد.

| FIRE 110 – معوفی نرم افزار |   |     |     |     |     |     |     |     |        |                                   |  |
|----------------------------|---|-----|-----|-----|-----|-----|-----|-----|--------|-----------------------------------|--|
| صفحه: ۹                    | , | DEP | PRJ | CAT | DIS | TYP | SEQ | REV | پروژه: |                                   |  |
| مهر ۹۴                     |   |     |     |     |     |     |     | ٠١  |        | گروه مهندسین<br><b>۱۹۷۱ ک</b> ارک |  |

| Å FIR | E110            |        |      |      |              |      |                  |
|-------|-----------------|--------|------|------|--------------|------|------------------|
| File  | Model           | Select | Anal | yze  | Display      | Help | _                |
| 🖻 🔒   | <mark></mark> € | , 🔍 १७ |      | Anal | lysis Option | s    | 🔶 0 💠 🗹 Settings |
| 31    | ) View          | Main V |      | Run  |              |      |                  |
|       |                 | ļ      |      |      |              |      |                  |
|       |                 |        |      |      |              |      |                  |
|       |                 |        |      |      |              |      |                  |
|       |                 |        |      |      |              |      |                  |

شکل ۸: منوی Analys

همانطور که در شکل ۸ مشخص است اولین زیر گروه در منوی Analys منوی Analysis Options می باشد. این منو اهمیت بسیار زیادی دارد . چرا که همگرایی سیستم وابسته به نرخ اعمال تغییرات به سیستم می باشد. در این بخش می توان گام های اعمال تغییرات را مشخص نمود. علاوه بر این زمان تحلیل نیز در این بخش مشخص می شود. در شکل ۹ جزییات این منو دیده می شود.

| 😸 Analysis Options    |     |    |        |
|-----------------------|-----|----|--------|
| - Analysis Time       |     |    |        |
| Total Time (Min):     | 150 | \$ |        |
| Time Increment (Min): | 10  | \$ |        |
|                       |     |    |        |
|                       |     |    |        |
|                       |     |    |        |
|                       |     |    |        |
|                       |     |    |        |
|                       |     |    |        |
|                       |     |    |        |
|                       |     |    | Uancel |

شکل ۹: منوی Analysis Options

بخش بعدی در این منو گزینه Run می باشد. با انتخاب این گزینه تحلیل غیر خطی پلاستیک انجام می شود. شکل الف-۱۰ نشان دهنده پیغامی است که در حین تحلیل در صفحه نمایش ظاهر می شود.

| FIRE 110 – معرفي نرم افزار |   |     |     |     |     |     |     |     |        |                                   |  |
|----------------------------|---|-----|-----|-----|-----|-----|-----|-----|--------|-----------------------------------|--|
| بىفحە: ١٠                  | 0 | DEP | PRJ | CAT | DIS | ТҮР | SEQ | REV | پروژه: |                                   |  |
| مهر ۹۴                     |   |     |     |     |     |     |     | ٠١  |        | گروه مهندسین<br><b>۱۹۷۱ ک</b> ارک |  |

| Nonlinear Analysis is in progress |  |  |  |  |  |  |  |  |
|-----------------------------------|--|--|--|--|--|--|--|--|
|                                   |  |  |  |  |  |  |  |  |
|                                   |  |  |  |  |  |  |  |  |

#### شکل ۱۰: پیغامی که در حین تحلیل ظاهر می شود

پنجمین منو در نوار ابزار افقی منوی Display می باشد. این منو بعد از انجام تحلیل مورد استفاده قرار می گیرد. این منو دارای چهار زیر گروه است که به کمک هر یک از این زیر گروه ها می توان نتایج حاصل از تحلیل را مشاهده نمود. در شکل ۱۱ این منو نشان داده شده است.

| Å FIRE110                 |      |                       |        |
|---------------------------|------|-----------------------|--------|
| File Model Select Analyze | Disp | lay Help              |        |
| 🖆 🚽 🖳 🔍 🔍 🖓 🔍 📔           |      | Show Undeformed Shape | ttings |
| 3D View Main View         |      | Show Deformed Shape   |        |
|                           |      | Joints Results        |        |
|                           |      | Frames Results        |        |
|                           |      |                       |        |
|                           |      |                       |        |
|                           |      |                       |        |

شکل ۱۱: منوی Display

اولین و دومین زیر گروه ها در منوی Show Undeformed Shape ، Display و Show Undeformed Shape ، Display و Show Deformed Shape می باشند. همانطور که از اسامی این دو گزینه مشخص است با انتخاب هر کدام از Display می باشند. همانطور که از اسامی این دو گزینه مشخص است با انتخاب هر کدام از bisplay انها به تناسب، فرم تغییر شکل یافته و یا تغییر شکل نیافته سیستم مشاهده می شود. زیر گروه سوم در منو Display منوی منوی در منو ۱۲-۲۰ نشان داده شده است. در این منو داده های خروجی منوی در این منو داده های خروجی منوی توان به صورت جداولی از اعداد در بخش Table و به صورت نموداری در بخش Curve مشاهده نمود.

| FIRE 110 – معرفی نرم افزار |   |     |     |     |     |     |     |     |        |                                      |  |
|----------------------------|---|-----|-----|-----|-----|-----|-----|-----|--------|--------------------------------------|--|
| بىفحە: ١١                  | 2 | DEP | PRJ | CAT | DIS | ТҮР | SEQ | REV | پروژه: |                                      |  |
| مهر ۹۴                     |   |     |     |     |     |     |     | ٠١  |        | گروه مهندسین<br><b>۱/۱<u>گ</u>۱۱</b> |  |

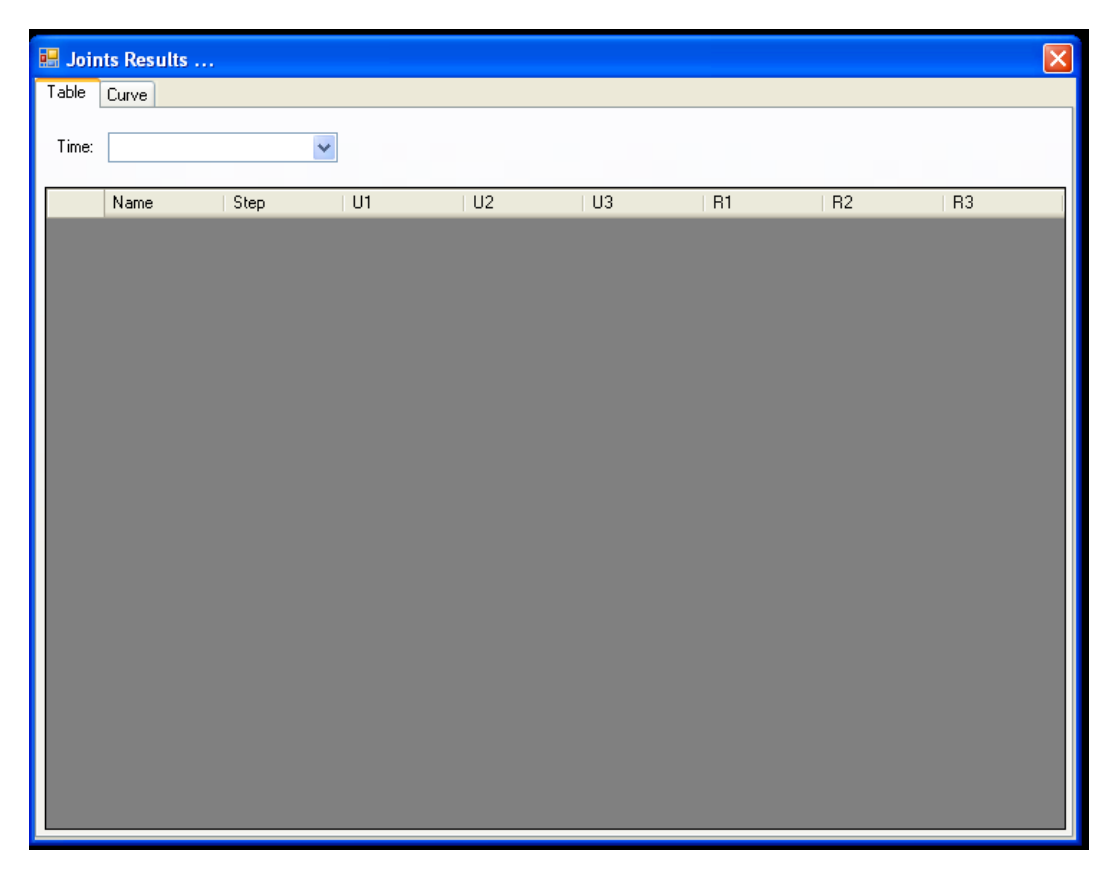

شکل ۱۲: منوی Joints Results

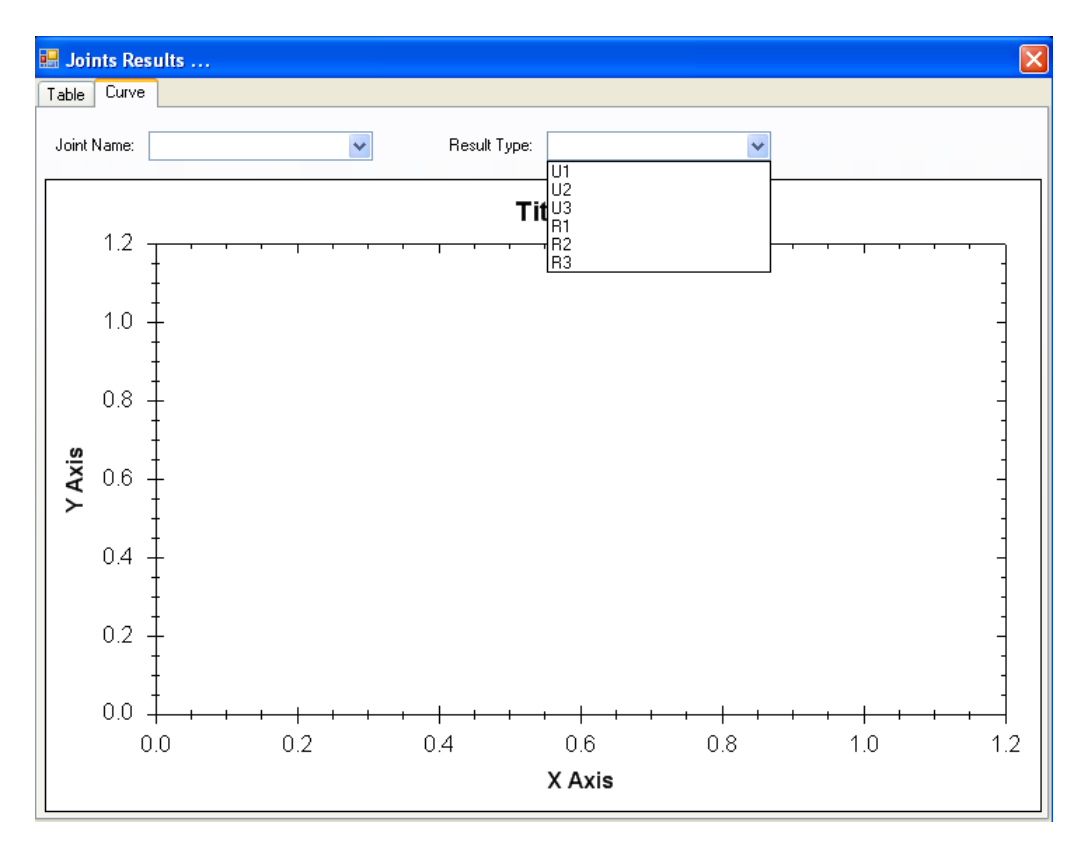

شکل ۱۳: منوی Curve در زیر گروه ITS Results

| FIRE 110 – معرفی نرم افزار |   |     |     |     |     |     |     |     |        |                              |  |  |
|----------------------------|---|-----|-----|-----|-----|-----|-----|-----|--------|------------------------------|--|--|
| سفحه: ۱۲                   | 0 | DEP | PRJ | CAT | DIS | ТҮР | SEQ | REV | پروژه: |                              |  |  |
| مهر ۹۴                     |   |     |     |     |     |     |     | ٠١  |        | گروه مهندسین<br>۲/۱ <b>۲</b> |  |  |

با انتخاب گزینه *Curve* به راحتی می توان شماره گره و درجه ازادی مورد نظر را مشخص نمود و نتیجه حاصله را به صورت نمودار دریافت کرد. شکل ۱۳ نمایی از این منو را نشان می دهد.

زیر گروه چهارم از منوی Display با نام Frames Results می باشد. این منو نیز کم و بیش مشابه منوی قبلی می باشد و اطلاعات را به دو صورت Table و Curve نمایش می دهد . در شکل ۱۴ بخش های مختلف منوی Curve در این زیر گروه نشان داده شده است.

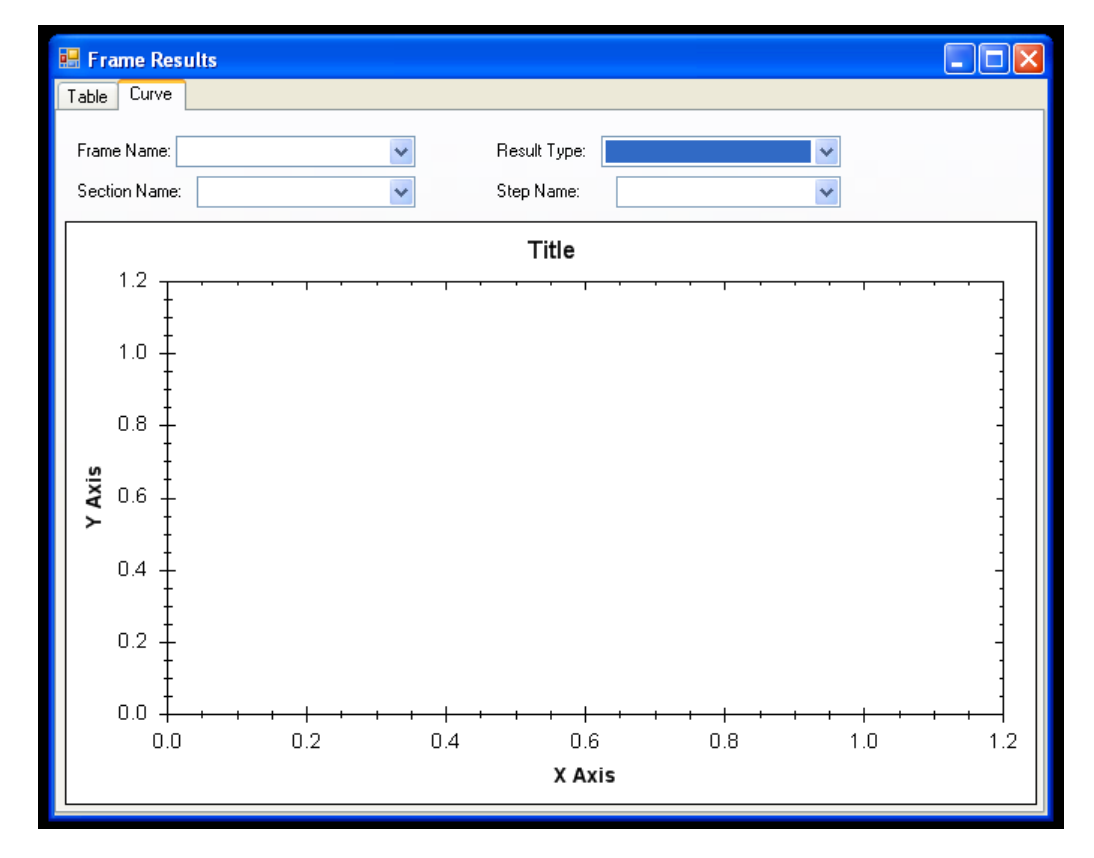

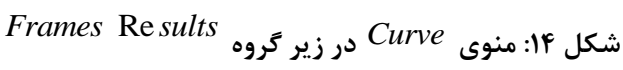

اخرین منو در نوار ابزار افقی منوی Help می باشد. این منو اطلاعاتی را Version نرم افزار و همچنین سازنده نرم افزار ارائه می دهد. در شکل ۱۵ این منو نشان داده شده است.

| FIRE 110 - معرفی نرم افزار |   |     |     |     |     |     |     |     |        |                                       |  |
|----------------------------|---|-----|-----|-----|-----|-----|-----|-----|--------|---------------------------------------|--|
| بىفحە: ١٣                  | 0 | DEP | PRJ | CAT | DIS | ТҮР | SEQ | REV | پروژه: |                                       |  |
| مهر ۹۴                     |   |     |     |     |     |     |     | ٠١  |        | گروه مهندسین<br><b>۱/۱<u>م</u>۲ ک</b> |  |

| About FIRE110 |                                                                                                    | X |
|---------------|----------------------------------------------------------------------------------------------------|---|
| Daryan        | FIRE110<br>Version 1.0.1.0<br>Copyright © Daryan 2011<br>Warning: This computer program is protected by<br>copyright law and international treaties.<br>Unauthorized reproduction or distribution of this<br>program, or any portion of it, may result in severe civil<br>and criminal penalties, and will be prosecuted to the<br>maximum extent possible under the law. |   |
|               | OK                                                                                                    |   |

شکل ۱۵: منوی Help

## ٤- چند نمونه تحلیل انجام شده با نرم افزار FIRE 110

٤-١- تیر طرہ یکنواخت حرارت دیدہ تحت کشش

اولین مثال ارائه شده ، یک تیر طره به طول *Im* است که تنها تحت یک نیروی کششی و گرمایش یکنواخت قرار گرفته است. با توجه به افزایش حرارت یکنواخت لذا تنها انبساط حرارتی محوری در این مثال مطرح می باشد. برای سادگی مساله همانطور که در ابتدای این بخش ذکر شد، اثر غیر خطی هندسی در این بررسی لحاظ نشده است. ابتدای تیر تحت یک نیروی کششی 50kN قراردارد. تیر مورد نظر از پروفیل *IPE*80 می باشد. مشخصات مصالح , مقطع و هندسه در شکل ۱۶ نشان داده شده است.

نتایج حاصل از حل تئوری این مساله را می توان با نتایج حاصل از فرمولاسیون تحلیل اتش مقایسه نمود . به منظور حل تئوری مساله می توان انبساط نوک تیر طره به سبب بار اعمال شده و حرارت را به روش دستی از فرمول ساده زیر محاسبه نمود :

می آید.

$$\Delta = \frac{pl}{\mathrm{EA}} + \alpha \left( \mathrm{T} - 20 \right) \mathbf{A}$$

| FIRE 110 – معرفی نرم افزار |   |     |     |     |     |     |     |     |        |                               |  |
|----------------------------|---|-----|-----|-----|-----|-----|-----|-----|--------|-------------------------------|--|
| بىفحە: ١۴                  | 0 | DEP | PRJ | CAT | DIS | TYP | SEQ | REV | پروژه: |                               |  |
| مهر ۹۴                     |   |     |     |     |     |     |     | ٠١  |        | گروه مهندسین<br>۱ <b>۱۷ ک</b> |  |

انبساط نوک تیر طره به کمک حل تئوری دستی و تحلیل اتش به دست امده و درشکل ۱۶ مقایسه شده اند .

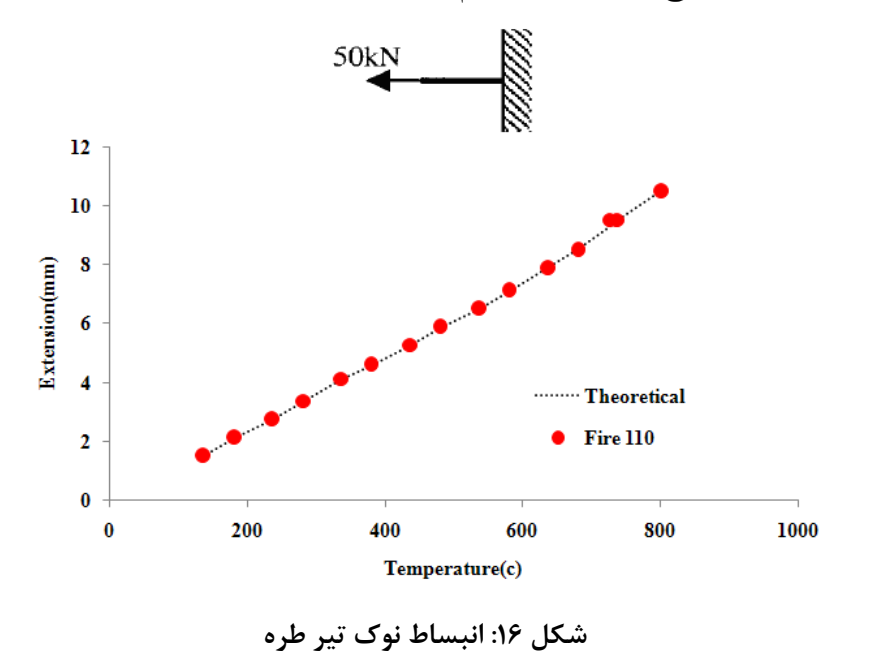

بررسی نتایج نشان می دهد که نتایج تطابق کاملی با هم دارند .

#### ۲-٤- قاب Toggle

قاب دو عضوی toggle هم به صورت تجربی و هم تحلیلی توسط (۱۹۶۴) Williams مورد بررسی قرار گرفته است. این مسئله توسط تعدادی از محققین دیگر نیز به روش های مختلف بررسی شده است. به عنوان نمونه (۱۹۷۷) Woode & Zienkiewiez & Woode با استفاده از پنج المان در هر عضو این مساله را تحلیل نموده اند، (۱۹۸۱) Papadrakakis با استفاده از روش dynamic relaxation مثال فوق را بررسی کرده است، (۱۹۸۳) Meek & Tan با ستفاده از روش مساله را تحلیل کرده اند . هندسه و مشخصات مصالح نیز در شکل ۱۷ نشان داده نیز با استفاده از روش طول قوس مساله را تحلیل کرده اند . هندسه و مشخصات مصالح نیز در شکل ۱۷ نشان داده شده است. در ازمایش انجام شده به خاطر استفاده از عضو با مقاومت تسلیم بالا، تسلیم شدگی رخ نداده است. تغییر مکان وسط دهانه در برابر هر تراز دمایی، در شکل ۱۷ نشان داده شده است. از آن جایی که هیچ محققی رفتار قاب loggle را در دماهای بالا را بررسی نکرده است لذا با مقایسه نتایج تحلیل اتش فعلی در دمای محیط با تنایج ازمایشگاهی صرفا می توان گفت که اثر غیرخطی هندسی مدل شده در این تحلیل آتش در شرایط محیط، کاملاً دقیق بوده است.

|           | FIRE 110 - معرفي نرم افزار |     |     |     |     |     |     |     |        |                                |  |  |  |
|-----------|----------------------------|-----|-----|-----|-----|-----|-----|-----|--------|--------------------------------|--|--|--|
| بىفحە: ١٥ | >                          | DEP | PRJ | CAT | DIS | ТҮР | SEQ | REV | پروژه: |                                |  |  |  |
| مهر ۹۴    |                            |     |     |     |     |     |     | ٠١  |        | گروه مهندسین<br>۲/۱ <b>ـال</b> |  |  |  |

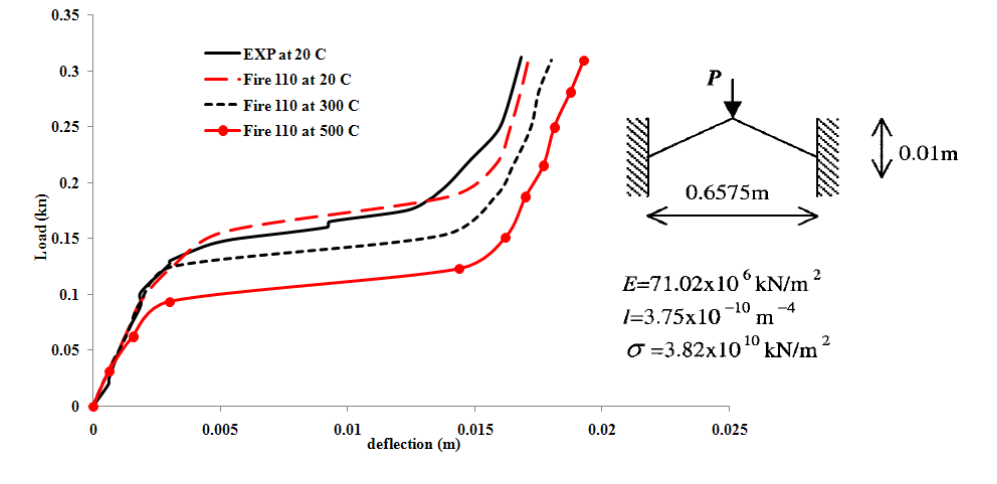

شکل ۱۷: تغییر مکان وسط دهانه قاب toggle برای سطوح مختلف دما

## ٤-٣- اثر غير خطى مصالح روى قاب Vogel

قاب کالیبراسیون اروپایی دارای شش طبقه و دو دهانه می باشد و تحت اثر بارهای ثقلی و جانبی قرار دارد. این قاب توسط (۱۹۸۵) Vogel مورد بررسی قرار گرفته است. از این قاب برای کالیبره کردن رفتار پلاستیک مصالح استفاده می شود. مدول الاستیسیته و تنش تسلیم فولاد در این قاب به ترتیب 2.0<sup>8 kN</sup>/m<sup>2</sup> 2.05 و مرا<sup>5</sup> kN/m<sup>2</sup> 2.35 می باشند. اندازه مقاطع به کار رفته در قاب به همراه هندسه قاب در شکل ۱۸ نشان داده شده است. هدف از این مثال صرفا تأیید کارایی فرمولاسیون سختی فنر کلی می باشد. لذا این نمونه در حرارت عادی مورد بررسی قرار گرفته است. مقایسه منحنی نیرو - تغییر مکان برای تغییر مکان جانبی در بالای قاب از تحلیل اتش فعلی و نتایج Vogel در شکل ۱۹ نشان داده شده اند. همانطور که مقایسه ارائه شده در این شکل نشان می دهد فرمول بندی ارائه شده در این تحلیل به نحو کارامدی توانایی مدل سازی رفتار پلاستیک شدگی مصالح را

| FIRE 110 – معرفي نرم افزار |   |     |     |     |     |     |     |     |        |                                      |
|----------------------------|---|-----|-----|-----|-----|-----|-----|-----|--------|--------------------------------------|
| بىفحە: ١۶                  | 2 | DEP | PRJ | CAT | DIS | TYP | SEQ | REV | پروژه: |                                      |
| مهر ۹۴                     |   |     |     |     |     |     |     | ٠١  |        | گروه مهندسین<br><b>۱/۱<u>گ</u>۱۱</b> |

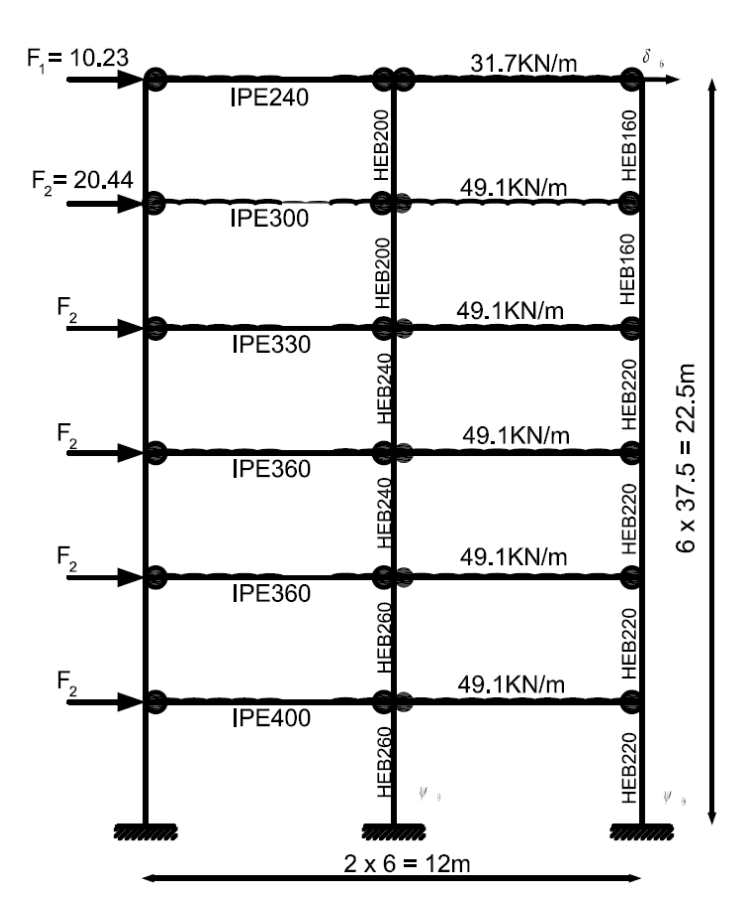

شکل ۱۸: هندسه قاب Vogel

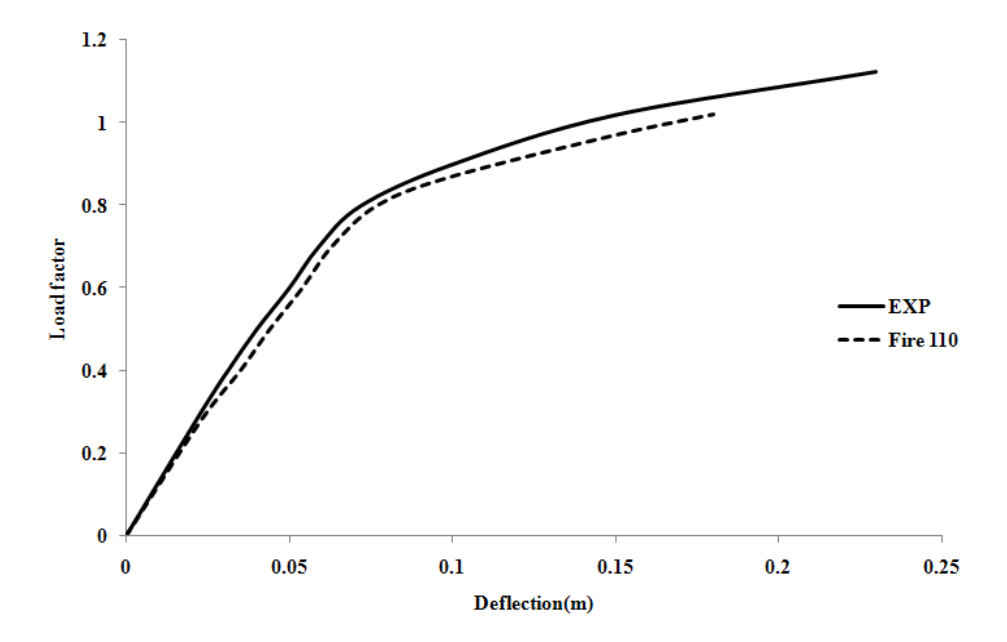

شکل ۱۹: مقایسه نتایج نیرو -تغییر مکان برای قاب Vogel

|           | FIRE 110 - معرفي نرم افزار |     |     |     |     |     |     |     |        |                                  |  |  |  |
|-----------|----------------------------|-----|-----|-----|-----|-----|-----|-----|--------|----------------------------------|--|--|--|
| بىفحە: ١٧ | 0                          | DEP | PRJ | CAT | DIS | ТҮР | SEQ | REV | پروژه: |                                  |  |  |  |
| مهر ۹۴    |                            |     |     |     |     |     |     | ٠١  |        | گروه مهندسین<br>۲ <b>۱۱ ک</b> ار |  |  |  |

#### ٤-٤- قاب كامپوزيت ٨ طبقه

اولین نمونه ای که در این بخش انتخاب شده است قاب کامپوزیت ۸ طبقه ایست که دارای ۳ دهانه در عمق و ۵ دهانه در عرض می باشد. این قاب در آزمایشات آتش cardington در انگلستان مورد بررسی قرار گرفته است. ۱ رتفاع اولین طبقه 4.305*m و* سایر طبقات 4.185*m بو*ده است. بنابراین ارتفاع کلی قاب 33.6*m بو*ده. در شکل ۲۰ پلان قاب مورد نظر نشان داده شده و در شکل ۲۱ هندسه و سایز مقاطع مشخص شده است. تمامی اتصالات به صورت صلب طراحی شدند. یک بار گسترده <sup>2</sup>m / 5.48*k* بر روی تیرهای فرعی ۹ متری، وارده می شده.

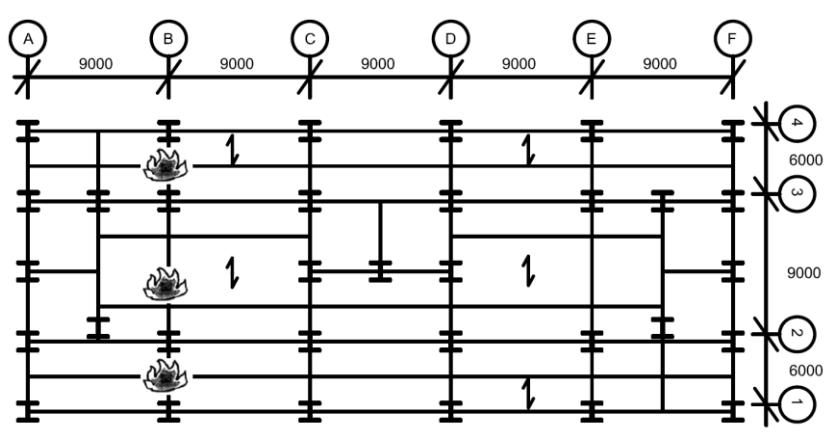

شکل ۲۰: پلان قاب ۸ طبقه در ازمایشات اتش cardington

مشخصات مصالح به کار رفته عبارتند از مدول الاسیتیسته  $E_{20} = 2.1 * 10^8 kN / m^2$  تنش موثر تسلیم برای فولاد نرم  $\sigma_{20} = 390N / mm^2$  تنش موثر تسلیم برای فولاد پر مقاومت  $\sigma_{20} = 390N / mm^2$ 

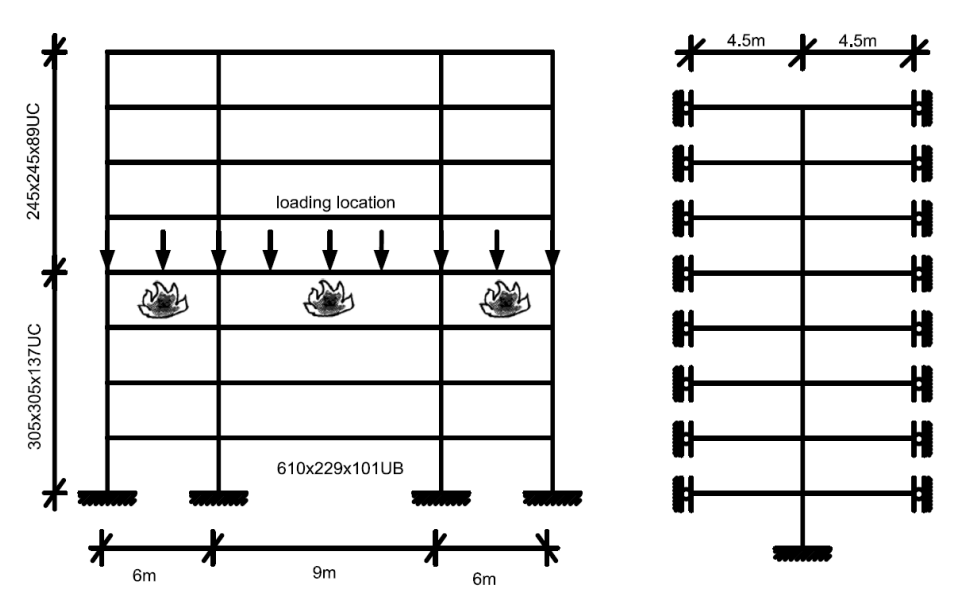

شکل ۲۱: هندسه و مقطع قاب ۸ طبقه

| FIRE 110 – معرفی نرم افزار |           |   |     |     |     |     |     |     |     |        | Δ                                    |
|----------------------------|-----------|---|-----|-----|-----|-----|-----|-----|-----|--------|--------------------------------------|
|                            | بىفحە: ١٨ | 0 | DEP | PRJ | CAT | DIS | ТҮР | SEQ | REV | پروژه: |                                      |
|                            | مهر ۹۴    |   |     |     |     |     |     |     | ٠١  |        | گروه مهندسین<br><b>۱/۱<u>گ</u>۱۱</b> |

آتش تنها در طبقه سوم متمر کز شده بود. تمامی ستونها بنا به پیشنهاد (Kirby (1997) تا ارتفاع 200mm پایین اتصال، اندکی محافظت شده بودند. ماکزیمم دما تقریباً 800<sup>0</sup>C بود و دمای قاب تا دمای محیط کاهش یافت. اگر چه توزیع دما در سراسر اعضای تیر در تراز طبقه چهارم در آزمایش آتش اندکی غیر یکنواخت بود، اما در این تحقیق چنین فرض شد که تیرها به طور یکنواخت گرم می شوند.

(۱۹۹۷) Kirby در آزمایشات آتش مشاهده کرد که تیر اصلی داخلی در 800<sup>°</sup>C، به میزان 293mm تغییر مکان داد و پس از رسیدن دما به دمای اتاق، 237mm تغییر مکان دائمی در تیر باقی ماند.

با توجه به به شبیه سازی انجام شده در نرم افزار FIRE110 ، تغییر مکان وسط دهانه تیر داخلی در ۶ ۸۰۰ م همان گونه که در شکل ۲۲ نشان داده شده است، 251.62mm می باشد و تغییر شکل دائمی ۲۱۸,۰۴ می باشد. همانطور که مشاهده می شود نتایج به دست امده از ازمایشات تا حدی انعطاف پذیر تر از نتایج نرم افزاری می باشندعلت این مساله احتمالا به دلیل ان است که اتصالات در مدل سازی نرم افزاری صلب فرض شده در حالیکه در ازمایش واقعی درصدی از چرخش را داشته اند. فرم تغییر شکل یافته قاب در تراز های مختلف حرارتی در بخش های مختلف شکل ۲۳ نشان داده شده است.

بر طبق این تحلیل آتش، هنگامی که دما به 800<sup>0</sup>C می رسد، تغییر مکان جانبی، به میزان 81.3mm به طرف بیرون منحرف می شود در حالیکه این عدد برای ازمایشات برابر با 51.23mm بوده است. علت این مساله احتمالا به دلیل اثر غشایی دال های بتنی می باشد. دال بتنی به میزان قابل توجهی از انبساط حرارتی تیر ممانعت به عمل می اورد، در حالیکه این مساله در این تحلیل مشاهده نشده است.

پس از اینکه سازه به دمای محیط باز می گردد، تغییر مکان جانبی به میزان 150.14mm به طرف داخل، به علت نیروی انقباض حرارتی عضو تیر تحت سرمایش افزایش می یابد. بنابراین، برای یک سازه گرفتار در آتش، عضو تنها به واسطه افزایش دما دچار تغییر شکل نمی شود، بلکه خنک شدگی نیز می تواند موجب گسیختگی اعضا در یک سازه شود.

|          |   |     | ار  | ی نرم افز | FI – معرف | IRE 110 | l   |     |        | Δ                                    |
|----------|---|-----|-----|-----------|-----------|---------|-----|-----|--------|--------------------------------------|
| سفحه: ۱۹ | 0 | DEP | PRJ | CAT       | DIS       | ТҮР     | SEQ | REV | پروژه: |                                      |
| مهر ۹۴   |   |     |     |           |           |         |     | ٠١  |        | گروه مهندسین<br><b>۱/۱<u>گ</u>۱۱</b> |

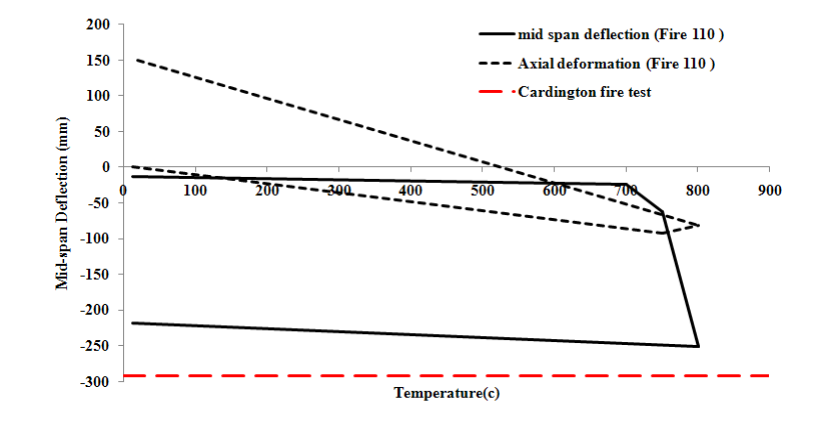

شکل ۲۲: تغییر مکان وسط دهانه ی تیر اصلی داخل در فازهای گرمایش و سرمایش

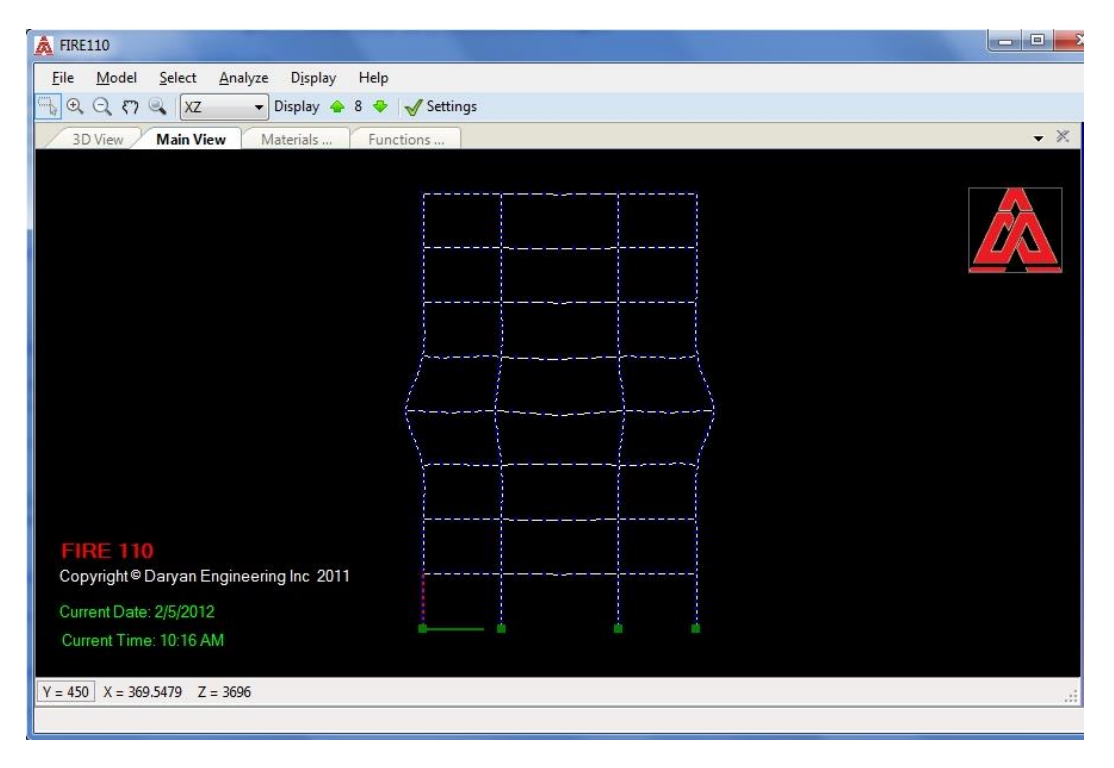

شکل ۲۳–الف: تغییر شکل قاب در  $^{o}$ ۶۵۰ در طول فاز گرمایش

|           | FIRE 110 – معرفي نرم افزار |     |     |     |     |     |     |     |        |                                    |  |  |  |
|-----------|----------------------------|-----|-----|-----|-----|-----|-----|-----|--------|------------------------------------|--|--|--|
| بىفحە: ٢٠ | 9                          | DEP | PRJ | CAT | DIS | ТҮР | SEQ | REV | پروژه: |                                    |  |  |  |
| مهر ۹۴    |                            |     |     |     |     |     |     | ٠١  |        | گروه مهندسین<br><b>۱<u>۱</u>۱۵</b> |  |  |  |

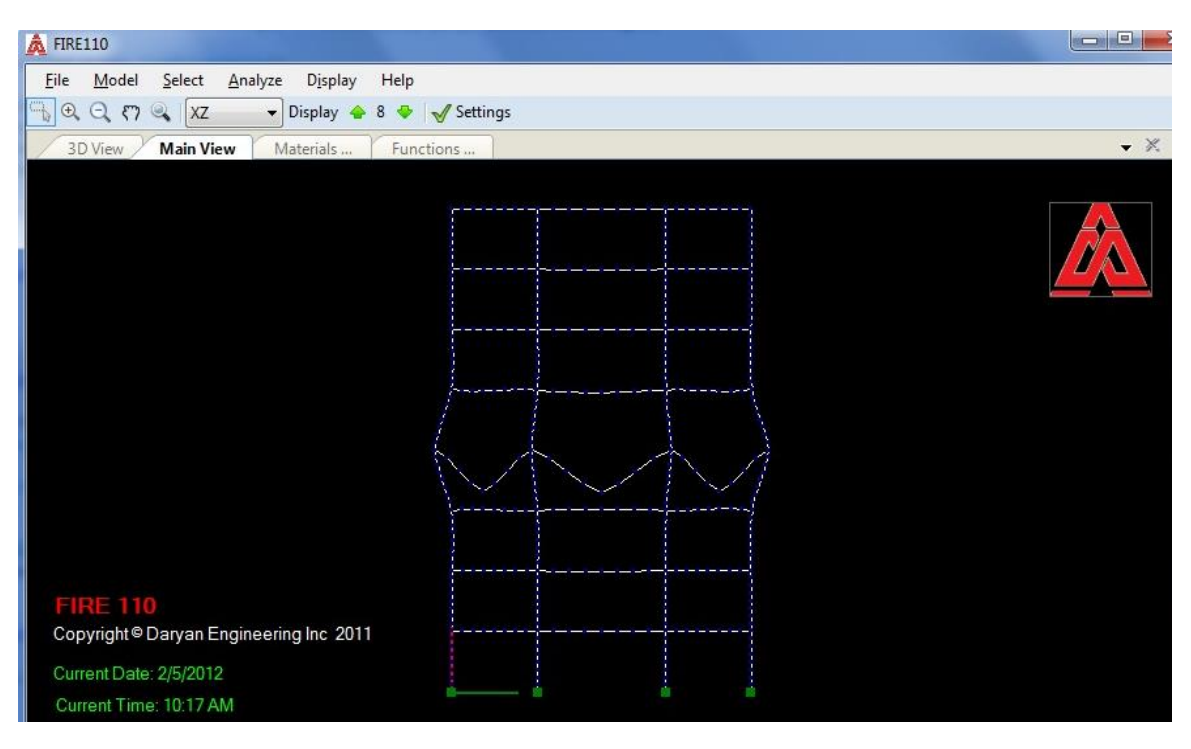

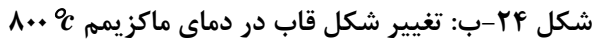

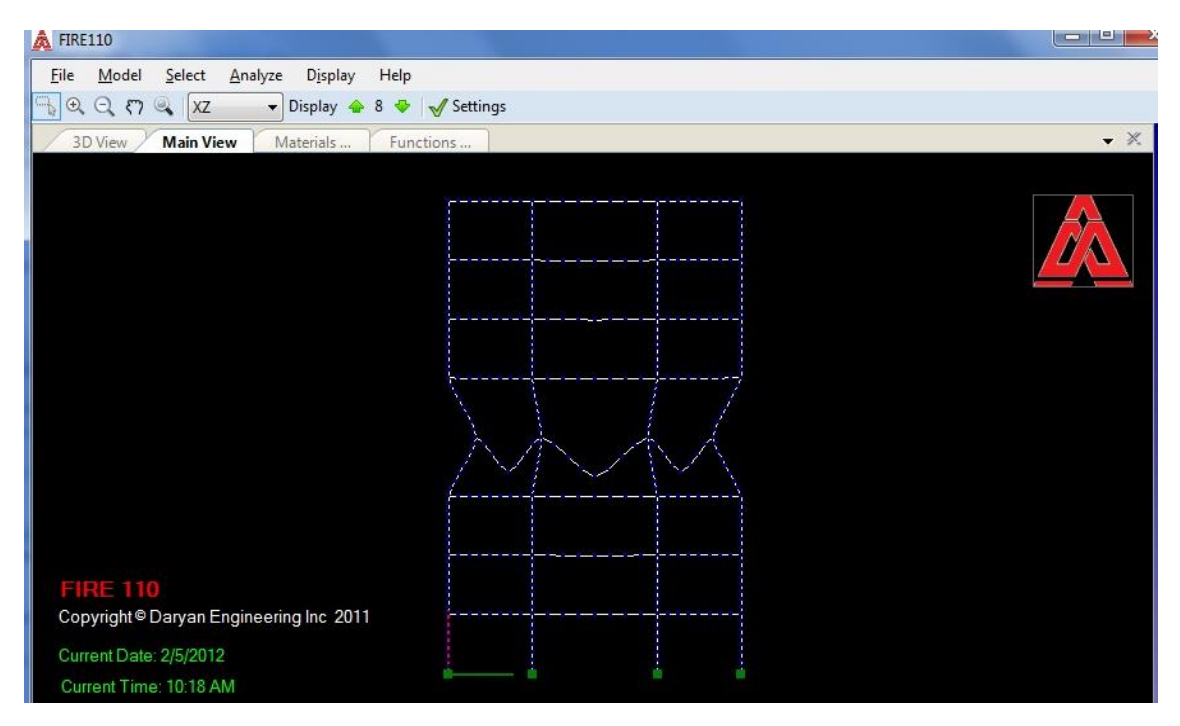

شکل ۲۵-ج: تغییر شکل قاب مسطح در  $^{lpha}$  ۲۰ پس از فاز خنک شدگی